## คู่มือการยืนยันสิทธิ์เคลียริงเฮาส์

1. เข้าสู่ระบบการยืนยันสิทธิ์

| TCAS 6<br>ระบบยืน        | สมาคมที่ประชุมอธิการบดีแห่งประเทศไทย<br>Association of The Council of University Presidents of Thailand<br>อ้า |
|--------------------------|----------------------------------------------------------------------------------------------------|
| เคลียริงเ<br>ประจำปี     | .ฮาส์ รอบที่ 1/1<br>การศึกษา 2561                                                                              |
| เลขประจำตัว1             | ประชาชน                                                                                                    |
| เลขประจำตัวบ<br>รหัสผ่าน | ประชาชน                                                                                                    |

ภาพที่ 1 หน้าจอเข้าสู่ระบบ

 เมื่อเข้าสู่ระบบครั้งแรก จะขึ้นสถานะว่าท่านยังไม่ได้ดำเนินการยืนยันสิทธิ์ ให้กดปุ่ม "ยืนยันสิทธิ์" คณะ/สาขา ที่ต้องการ หรือหากไม่ต้องการให้เลือกกดปุ่ม "สละสิทธิ์"

| AUTALITIUS: AUTA                                                                                                    | งธิการบดีแห่งประเทศไทย<br>it of University Presidents of Thaliand                          |                               |
|----------------------------------------------------------------------------------------------------|--------------------------------------------------------------------------------------------|-------------------------------|
| เลขประจำตัวประชาชน :<br>ชื่อ - นามสกุล : <b>นางสาว</b>                                                                                     |                                                                                            |                               |
| ประวัดีการยืนยันสิทธิ์ที่ได้ดำเนิ                                                                                                    | นการไปแล้ว 🕈                                                                               |                               |
| - ขณะนี้ ท่านยังไม่ได้ดำเนินการ<br>หมายเหตุ : สามารถเลือกหรือเปลี่ยนคณะ/สาขาวิชา ของสถาบันอุด<br>หากครบ 3 ครั้งแล้ว จะไม่สามารถแก้ไขได้อีก | เย็นยันสิทธิ์ -<br>มศึกษาที่ต้องการยืนยันสิทธิ์ ไเ<br>( <u>ยกเว้น</u> การสละสิทธิ์ทั้งหมด) | <b>ัเพียง 3 ครั้งเท่านั้น</b> |
| มหาวิทยาลัย คณะ/สาขาวิชา ที่ผ่                                                                                                    | ่านการคัดเลือกฯ                                                                            |                               |
| คณะ/สาขาวิชา                                                                                                    | ดำเนินการ                                                                                  | สถานะการยืนยันสิทธิ์          |
| คณะเศรษฐศาสตร์ จุฬาลงกรณ์มหาวิทยาลัย                                                                                                    | ยืนยันสิทธิ์                                                                               |                               |
| คณะนิติ <mark>ศ</mark> าสตร์ / นิติศาสตร์ มหาวิทยาลัยธรรมศาสตร์                                                                            | ยืนยันสิทธิ์                                                                               | 0.55                          |
| คณะสังคมศาสตร์ สาขาวิชานิติศาสตร์ มหาวิทยาลัยเกษตรศาสตร์                                                                                   | ยืนยันสิทธิ์                                                                               |                               |
| <b>สละสิทธิ์</b> (เป็นการส                                                                                                    | ละสิทธิ์ทั้งหมด)                                                                           |                               |
| พิมพ์ ออกจา                                                                                                    | กระบบ                                                                                      |                               |

ภาพที่ 2 หน้าจอแสดงผลคณะ/สาขา ที่ผ่านคัดเลือกฯ

 หากเลือกกดปุ่ม "ยืนยันสิทธิ์" คณะ/สาขา ที่ต้องการ จะขึ้นหน้าจอให้ท่านยืนยันสิทธิ์การเข้าศึกษาอีกครั้ง ให้ กดปุ่ม "ยืนยันสิทธิ์เข้าศึกษา" ถือว่าเป็นการยืนยันสิทธิ์เสร็จสิ้น

| สมาคมที่ประชุมอธิการบดีแห่งประเทศไทย Association of The Council of University Presidents of Thatland |
|----------------------------------------------------------------------------------------------------|
| เลขประจำตัวประชาชน :<br>ชื่อ - นามสกุล : <b>นางสาว</b>                                               |
| กรุณาตรวจสอบ มหาวิทยาลัย คณะ/สาขาวิชา ที่ต้องการยืนยันสิทธิ์                                         |
| คณะเศรษฐศาสตร์ จุฬาลงกรณ์มหาวิทยาลัย                                                                 |

ภาพที่ 3 หน้าจอยืนยันสิทธิ์เข้าศึกษา

| Auraundust<br>Association of The C                                                                                                    | ชุมอธิการบดีแห่งประเทศไทย<br>cancil of University Presidents of Thailand                           |                                                                                      |
|----------------------------------------------------------------------------------------------------|----------------------------------------------------------------------------------------------------|--------------------------------------------------------------------------------------|
| เลขประจำตัวประชาชน :<br>ชื่อ - นามสกุล : <b>นางสาว</b>                                                                                                    |                                                                                                    |                                                                                      |
| ประวัติการยืนยันสิทธิ์ที่ได้ด้                                                                                                    | าเนินการไปแล้ว *                                                                                   |                                                                                      |
| ยืนยันสิทธิ์ครั้งที่ 1 : วั <b>นที่ 2</b> 7 <b>กันยายน 256</b> 0<br>หมายเหตุ : สามารถเลือกหรือเปลี่ยนคณะ/สาขาวิชา ของสถาบัน<br>หากครบ 3 ครั้งแล้ว จะไม่สามารถแก้ไขได้                    | ) เวลา 13:57:18<br>เอดมศึกษาที่ต้องการยืนยันสิทธิ์ ได้<br>อีก ( <u>ยกเว้น</u> การสละสิทธิ์ทั้งหมด) | เพียง 3 ครั้งเท่านั้น                                                                |
| มหาวิทยาลัย คณะ/สาขาวิชา                                                                                                    | ที่ผ่านการคัดเลือกฯ                                                                                |                                                                                      |
|                                                                                                    |                                                                                                    |                                                                                      |
| คณะ/สาขาวิชา                                                                                                    | ดำเนินการ                                                                                          | สถานะการยืนยันสิทธิ์                                                                 |
| คณะ/สาขาวิชา<br>คณะเศรษฐศาสตร์ จุฬาลงกรณ์มหาวิทยาลัย                                                                                                    | <mark>ดำเนินการ</mark><br>ยืนยันสิทธิ์                                                             | สถานะการยืนยันสิทธิ์<br>(ยืนยันสิทธิ์)                                               |
| คณะ/สาขาวิชา<br>คณะเศรษฐศาสตร์ จุฬาลงกรณ์มหาวิทยาลัย<br>คณะนิติศาสตร์ / นิติศาสตร์ มหาวิทยาลัยธรรมศาสตร์                                                                                 | ดำเนินการ<br>ยืนยันสิทธิ์<br>ยืนยันสิทธิ์                                                          | สถานะการยืนยันสิทธิ์<br>(ยืนยันสิทธิ์)<br>(ฮินยันสิทธิ์)<br>(สละสิทธิ์)              |
| คณะ/สาขาวิชา<br>คณะเศรษฐศาสตร์ จุฬาลงกรณ์มหาวิทยาลัย<br>คณะนิติศาสตร์ / นิติศาสตร์ มหาวิทยาลัยธรรมศาสตร์<br>คณะสังคมศาสตร์ สาขาวิชานิติศาสตร์ มหาวิทยาลัยเกษตรศาสตร์                     | ดำเนินการ<br>ยืนยันสิทธิ์<br>ยืนยันสิทธิ์<br>ยืนยันสิทธิ์                                          | สถานะการยืนยันสิทธิ์<br>(ยืนยันสิทธิ์)<br>(ฮิละสิทธิ์)<br>(สละสิทธิ์)<br>(สละสิทธิ์) |
| คณะ/สาขาวิชา<br>คณะเศรษฐศาสตร์ ๆพ้าลงกรณ์มหาวิทยาลัย<br>คณะนิติศาสตร์ / นิติศาสตร์ มหาวิทยาลัยธรรมศาสตร์<br>คณะสังคมศาสตร์ สาขาวิชานิติศาสตร์ มหาวิทยาลัยเกษตรศาสตร์<br>สละสิทธิ์ (เป็นก | ดำเนินการ       ยืนยันสิทธิ์       ยืนยันสิทธิ์       ยืนยันสิทธิ์       ยืนยันสิทธิ์              | สถานะการยืนยันสิทธิ์<br>(ยืนยันสิทธิ์)<br>(สละสิทธิ์)<br>(สละสิทธิ์)<br>(สละสิทธิ์)  |

ภาพที่ 4 หน้าจอแสดงผลการยืนยันสิทธิ์

4. หากต้องการสละสิทธิ์ ให้กดปุ่ม "สละสิทธิ์" แล้วทำการยืนยันการสละสิทธิ์ ดังภาพต่อไปนี้

| สมาคมที่ประชุมอธิการบดีแห่งประเทศไทย<br>Association of The Council of University Presidents of Thailand |  |
|----------------------------------------------------------------------------------------------------|--|
| เลขประจำตัวประชาชน :<br>ชื่อ - นามสกุล : <b>นางสาว</b>                                                  |  |
| ท่านต้องการสละสิทธิ์ทุกคณะ/สาขาวิชา <u>ทั้งหมด</u> !                                                    |  |
| ยืนยันการสละสิทธิ์ ยกเลิก                                                                               |  |

ภาพที่ 5 หน้าจอแสดงการยืนยันการสละสิทธิ์

5. หากทำการสละสิทธิ์ทั้งหมดจะแสดงดังภาพต่อไปนี้

|                                                                                                    | I of University Presidents of Thailand                                                                           |                                                                                                 |
|----------------------------------------------------------------------------------------------------|----------------------------------------------------------------------------------------------------|-------------------------------------------------------------------------------------------------|
| เลขประจำตัวประชาชน :                                                                                                    |                                                                                                    |                                                                                                 |
| ชื่อ - นามสกุล : <b>นางสาว</b>                                                                                                    |                                                                                                    |                                                                                                 |
| ประวัติการยืนยันสิทธิ์ที่ได้ดำเนิ                                                                                                    | ็นการไปแล้ว *                                                                                                    |                                                                                                 |
| <u>ลละสทธ์</u> ทงหมด (ทุกคณะ/สาขาวชา) : วนท 27 กนยายน 2560 เ<br>หมายเหตุ : สามารถเลือกหรือเปลี่ยนคณะ/สาขาวิชา ของสถาบันอุด                                                                                                    | วลา 13:59:10<br>มศึกษาที่ต้องการยืนยันสิทธิ์<br>(ยอเว้ม อารสวะสิทธิ์นั้นแอ                                       | ได้เพียง 3 ครั้งเท่านั้น<br>เ                                                                   |
| หากครบ ร ครงแลว จะ เมสามารถแก เข เดอก<br>มหาวิทยาลัย คณะ/สาขาวิชา ที่ผ่                                                                                                    | ( <u>บกเรน</u> ที่ ไว้สละสัตช์ ทั้ง หมด<br>ว่านการคัดเลือกฯ                                                      |                                                                                                 |
| หากครบ ร ครงแสว จะ เมสามารถแก เข เดอก<br>มหาวิทยาลัย คณะ/สาขาวิชา ที่ผ่<br>คณะ/สาขาวิชา                                                                                                    | ( <u>ขกเรน</u> การสละสทยพงหมด<br>ว่านการคัดเลือกฯ<br>ดำเนินการ                                                   | สถานะการยืนยันสิทธิ์                                                                            |
| หากครบ ร ครงแลว จะ เมสามารถแก เข เดอก<br>มหาวิทยาลัย คณะ/สาขาวิชา ที่ผ<br>คณะ/สาขาวิชา<br>คณะเศรษฐศาสตร์ จุฬาลงกรณ์มหาวิทยาลัย                                                                                                    | ( <u>บกเรน</u> การสละสทธิพงหมต<br>ว่านการคัดเลือกฯ<br>ดำเนินการ<br>ยืนยันสิทธิ์                                  | / สถานะการยืนยันสิทธิ์<br>(สละสิทธิ์)                                                           |
| หากครบ ร ครงแลว จะ เมสามารถแก เข เดอก<br>มหาวิทยาลัย คณะ/สาขาวิชา ที่ผ่<br>คณะ/สาขาวิชา<br>คณะเศรษฐศาสตร์ จุฬาลงกรณ์มหาวิทยาลัย<br>คณะนิติศาสตร์ / นิติศาสตร์ มหาวิทยาลัยธรรมศาสตร์                                                            | ( <u>บกเรน</u> การสละสทษทงหมด<br>ว่านการคัดเลือกฯ<br>ดำเนินการ<br>ยืนยันสิทธิ์<br>ยืนยันสิทธิ์                   | สถานะการยืนยันสิทธิ์<br>(สละสิทธิ์)<br>(สละสิทธิ์)<br>(สละสิทธิ์)                               |
| หากครบ ร ครงแลว จะ เมสามารถแก เข เดอก<br>มหาวิทยาลัย คณะ/สาขาวิชา ที่ผ<br>คณะ/สาขาวิชา<br>คณะเศรษฐศาสตร์ จุฬาลงกรณ์มหาวิทยาลัย<br>คณะนิติศาสตร์ / นิติศาสตร์ มหาวิทยาลัยธรรมศาสตร์<br>คณะสังคมศาสตร์ สาขาวิชานิติศาสตร์ มหาวิทยาลัยเกษตรศาสตร์ | ( <u>บกเรน</u> การสละสทธ์ทุงหมด<br>ว่านการคัดเลือกฯ<br>ดำเนินการ<br>ยืนยันสิทธิ์<br>ยืนยันสิทธิ์<br>ยืนยันสิทธิ์ | สถานะการยืนยันสิทธิ์<br>(สละสิทธิ์)<br>(สละสิทธิ์)<br>(สละสิทธิ์)<br>(สละสิทธิ์)<br>(สละสิทธิ์) |

ภาพที่ 6 หน้าจอแสดงผลการสละสิทธิ์

6. หากต้องการตรวจสอบผลการยืนยันสิทธิ์ สามารถเข้าสู่ระบบอีกรอบ จะปรากฎหน้าจอดังภาพที่ 4